## GAGAMEON ACTIVE

# GameOn Active Operate: School Facility Booking & Promotion Guide

## **Overview**

GameOn Active Operate empowers schools and community centers to transform their underutilized sports and activity spaces into vibrant community hubs. By listing facilities on our platform, schools can:

- Generate Additional Revenue: Monetize existing spaces during off-peak hours.

- Enhance Community Engagement: Provide accessible venues for local sports and activities.

- Streamline Booking Management: Utilize a user-friendly system to handle all bookings efficiently.

This manual provides a step-by-step guide to:

- 1. Setting Up Your Facilities on GameOn Active Operate.
- 2. Managing Bookings through the Operator Dashboard.
- 3. Integrating Booking Links into your school's website.
- 4. Promoting Your Facilities using QR code banners and other marketing materials

## 1. Setting Up Your Facilities

#### Step 1: Access the Operator Dashboard

- Login: Visit <u>https://gameonactive.co.uk/operate.html</u> and log in with your school's credentials.

#### Step 2: Complete the Set Up Process

- Add Organization Details - if applicable, this can be a school trust or academy. If not, enter the school's information.

| GA  | Settir                       | ngs 🛿                                                                  |                                  | Organization Information |        |
|-----|------------------------------|------------------------------------------------------------------------|----------------------------------|--------------------------|--------|
| 147 | setup y<br>and bar<br>venues | our organization, ver<br>ik account. Lastly tu<br>that are ready to be | ues, starr<br>n on the<br>pooked | *kequred Fields          |        |
|     | Ā                            | Organization                                                           | $\checkmark$ >                   |                          |        |
| 雦   | Ā                            | Venues                                                                 | ~                                | new city gyms            | X      |
| 6   | <b>\$</b>                    | Facilities                                                             | ~                                | Address*                 |        |
|     |                              | Staff                                                                  | ~                                | 34 kingsland road        | ×      |
|     | ß                            | Bank Account                                                           | ~                                | Address Line 2           |        |
| ŝ   | ۲                            | Go Live                                                                | ~                                | Address Line 3           | ×      |
|     |                              |                                                                        |                                  |                          | ×      |
|     |                              |                                                                        |                                  | Country* C               | ity*   |
|     |                              |                                                                        |                                  | United Kingdom           | London |
|     |                              |                                                                        |                                  | Dentel Codet             |        |

- Add Venue Details – This typically refers to your school or, if applicable, multiple schools within your academy or trust.

| G٩           | Settir<br>Setup y<br>and bar<br>venues | our organization, ven<br>nk account. Lastly tu<br>that are ready to be | nues, staff<br>rn on the<br>booked | Upload Images                            |        |   |  |
|--------------|----------------------------------------|------------------------------------------------------------------------|------------------------------------|------------------------------------------|--------|---|--|
| M            | Ē                                      | Organization                                                           | ~                                  | Name* Bethnal Green Complex              |        | × |  |
| 餔            | Ē                                      | Venues                                                                 | $\checkmark$ >                     | Same address as the organization address | 255    |   |  |
| ₿            | <b>\$</b>                              | Facilities                                                             | ~                                  | Address*                                 |        |   |  |
| ( <b>†</b> ) |                                        | Staff                                                                  | ~                                  | Address Line 2                           |        | × |  |
|              | ß                                      | Bank Account                                                           | ~                                  |                                          |        | × |  |
| <u>ي</u> ې   | 0                                      | Go Live                                                                | ~                                  | Address Line 3                           |        |   |  |
|              |                                        |                                                                        |                                    |                                          |        | × |  |
|              |                                        |                                                                        |                                    | Country*                                 | City*  |   |  |
|              |                                        |                                                                        |                                    | United Kingdom                           | London |   |  |
|              |                                        |                                                                        |                                    | Postal Code*                             |        |   |  |
|              |                                        |                                                                        |                                    |                                          |        |   |  |

- List Facilities – Specify each rentable space (e.g., sports halls, studios, classrooms) along with pricing and availability.

|    | Settin                                                                                                    | gs 🔞         |     | *Required Fields      |                                |  |
|----|----------------------------------------------------------------------------------------------------|--------------|-----|-----------------------|--------------------------------|--|
|    | Setup your organization, venues, staff<br>and bank account. Lastly turn on the<br>venues that are ready to be booked |              |     | Upload Images         |                                |  |
| ž. | 臝                                                                                                    | Organization | ~   | Name*                 |                                |  |
| Î  | Ā                                                                                                    | Venues       | ~   | Multi-Purpose Classro | om                             |  |
|    | <b>\$</b>                                                                                                    | Facilities   | ~ > | Venue*                | omplex 🗸                       |  |
|    |                                                                                                    | Staff        | ~   | Opening Times* 🖌      |                                |  |
|    | ß                                                                                                    | Bank Account | ~   | Monday<br>Tuesday     | 09:00 - 22:00<br>09:00 - 22:00 |  |
|    | ۲                                                                                                    | Go Live      | ~   | Wednesday<br>Thursday | 09:00 - 22:00<br>09:00 - 22:00 |  |
|    |                                                                                                    |              |     | Friday                | 09:00 - 22:00                  |  |
|    |                                                                                                    |              |     | Saturday              | 09:00 - 22:00                  |  |

- Invite Staff – Add colleagues who will manage bookings or assist with customer support.

| GA            | Setti                       | ngs 😰                                                                 |                                    | Add/Remove Staff   |           |        |         |         |
|---------------|-----------------------------|-----------------------------------------------------------------------|------------------------------------|--------------------|-----------|--------|---------|---------|
|               | Setup y<br>and ba<br>venues | our organization, ve<br>nk account. Lastly tu<br>that are ready to be | nues, staff<br>im on the<br>booked | Invite Staff       |           |        |         |         |
| M             | Ē                           | Organization                                                          | ~                                  | Name               |           | Status | Access  | Actions |
| Ê             | Ā                           | Venues                                                                | ~                                  | John Doe           | nster com | Active | Manager |         |
| 8             | \$                          | Facilities                                                            | ~                                  | deviest rolliniani | lator.com |        |         |         |
| ( <b>i</b> i) | iii                         | Staff                                                                 | $\checkmark$ >                     |                    |           |        |         |         |
| 172           | Û                           | Bank Account                                                          | ~                                  |                    |           |        |         |         |
| ų,            | ۲                           | Go Live                                                               | ~                                  |                    |           |        |         |         |
|               |                             |                                                                       |                                    |                    |           |        |         |         |
|               |                             |                                                                       |                                    |                    |           |        |         |         |
|               |                             |                                                                       |                                    |                    |           |        |         |         |

- Add Bank Details – Add your bank account details via Stripe's secure payment system. This is the account where payments will be transferred to.

| GA | Settin<br>Setup y<br>and ba<br>venues | ngs 🕑<br>your organization, ve<br>nk account. Lastly tu<br>that are ready to be | nues, staff<br>rn on the<br>booked | Connect Bank Account<br>All processed payments will be transferred to your bank account weekly. Your payments in processing<br>shown the total amount of payments currently bring processed. Recent Payoota show the last ten<br>payments transferred to your bank account. |                                    |  |
|----|---------------------------------------|---------------------------------------------------------------------------------|------------------------------------|----------------------------------------------------------------------------------------------------|------------------------------------|--|
| M  | Ē.                                    | Organization                                                                    |                                    | Statements                                                                                                    | Update Bank Account                |  |
|    | 8                                     | organization                                                                    | Ť                                  | Sort Code                                                                                                    | Status                             |  |
| 餔  | Ā                                     | Venues                                                                          | ~                                  | 10-88-00                                                                                                    | Enabled                            |  |
| 8  | <b>\$</b>                             | Facilities                                                                      | ~                                  | Account Number                                                                                                    | Payments in processing<br>GBP 0.00 |  |
| ŵ  |                                       | Staff                                                                           | ~                                  |                                                                                                    |                                    |  |
|    | A                                     | Pank Assount                                                                    |                                    | Recent Payouts                                                                                                    |                                    |  |
| 錼  |                                       | Bank Account                                                                    | ~ /                                | 05 May 2025                                                                                                    | GBP 108.00                         |  |
|    | ۲                                     | Go Live                                                                         | ~                                  | 27 Apr 2025                                                                                                    | GBP 144.00                         |  |
|    |                                       |                                                                                 |                                    | 15 Apr 2025                                                                                                    | GBP 108.00                         |  |
|    |                                       |                                                                                 |                                    | 04 Mar 2025                                                                                                    | GBP 72.00                          |  |
|    |                                       |                                                                                 |                                    | 11 Feb 2025                                                                                                    | GBP 72.00                          |  |
|    |                                       |                                                                                 |                                    | 26 Nov 2024                                                                                                    | GBP 144.00                         |  |

- Go Live: Turn on the Go Live toggle to make the facilities available for customers to book

| GA  | Settings 🔞                                                                                                    | Go Live                                                                        |  |  |  |  |
|-----|----------------------------------------------------------------------------------------------------|--------------------------------------------------------------------------------|--|--|--|--|
|     | Setup your organization, venues, staff<br>and bank account. Lastly turn on the<br>venues that are ready to be booked | Flick the toggle on to publish your venues online and start receiving bookings |  |  |  |  |
| M   | Granization V                                                                                                    | Bethnal Green Complex                                                          |  |  |  |  |
| 簂   | 🖬 Venues 🗸                                                                                                    |                                                                                |  |  |  |  |
| a   | Facilities 🗸                                                                                                    |                                                                                |  |  |  |  |
| (ŵ) | Staff 🗸                                                                                                    |                                                                                |  |  |  |  |
|     | 🟦 Bank Account 🗸                                                                                                    |                                                                                |  |  |  |  |
| 273 | ⑥ Go Live ✓ >                                                                                                    |                                                                                |  |  |  |  |
|     |                                                                                                    |                                                                                |  |  |  |  |
|     |                                                                                                    |                                                                                |  |  |  |  |
|     |                                                                                                    |                                                                                |  |  |  |  |
|     |                                                                                                    |                                                                                |  |  |  |  |

#### Step 2: Update/Add Your Facilities

- Navigate to 'Facilities': Click on the 'Facilities' tab in the dashboard.
- Add New Facility: Click 'Add Facility' and fill in the required details: Facility Name, Description, Availability, Pricing, Images.

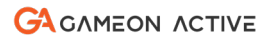

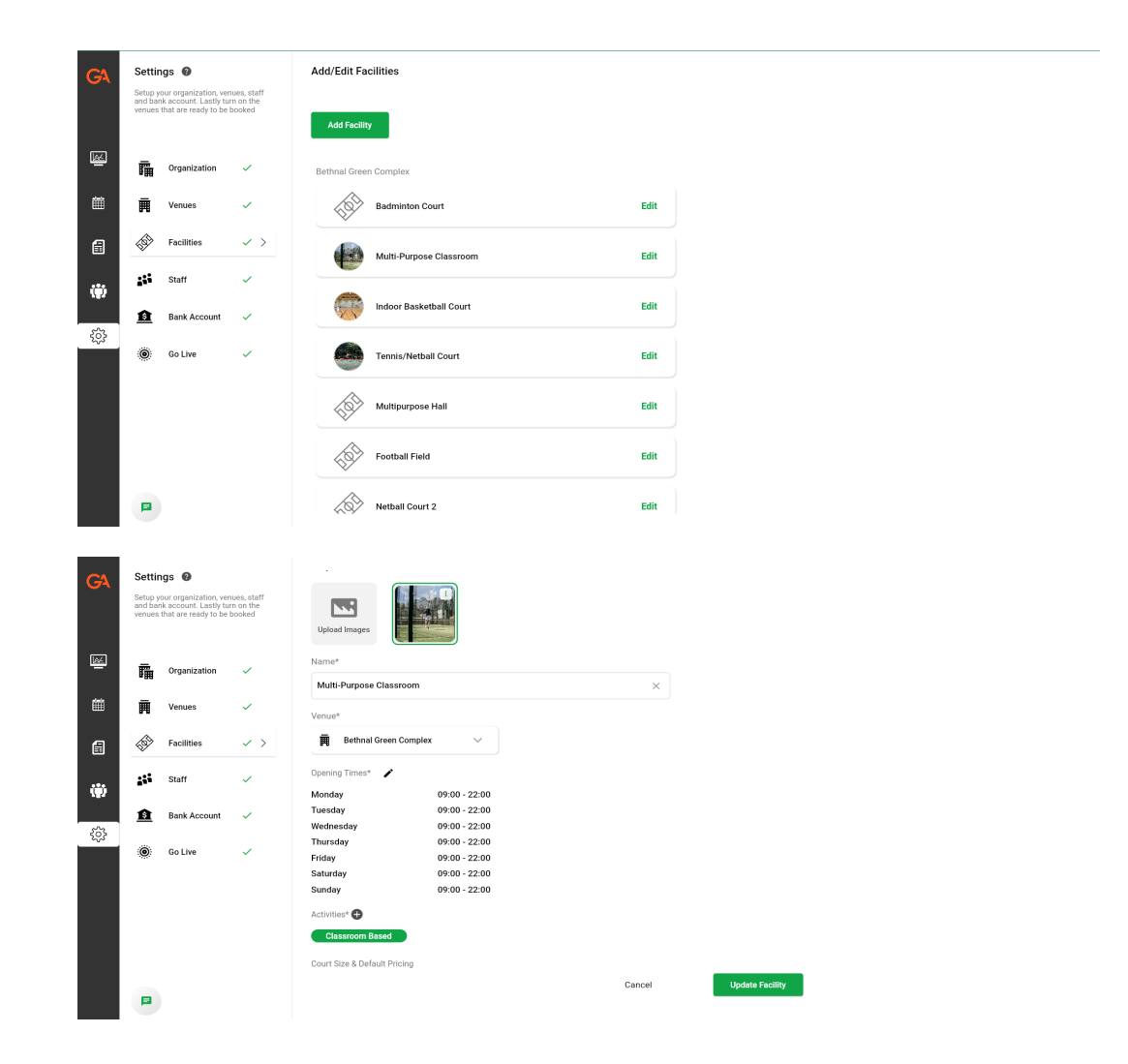

#### Step 3: Set/Update Booking Preferences

- Approval Settings: Choose between automatic approvals or manual confirmations.
- Notifications: Email alerts for new bookings and cancellations.

| GA                                                                                                    | Settir                                                                                                    | ngs 🔞                                                                                                    |                                                                                         | 34 kingsland road                                                                                                    |                                                                                                    | ×                                                                                                    |                                                                                                    |                          |                                                                                                    |                                                                                                    |                                                                                                    |
|----------------------------------------------------------------------------------------------------|----------------------------------------------------------------------------------------------------|----------------------------------------------------------------------------------------------------|-----------------------------------------------------------------------------------------|----------------------------------------------------------------------------------------------------|----------------------------------------------------------------------------------------------------|----------------------------------------------------------------------------------------------------|----------------------------------------------------------------------------------------------------|--------------------------|----------------------------------------------------------------------------------------------------|----------------------------------------------------------------------------------------------------|----------------------------------------------------------------------------------------------------|
|                                                                                                    | Setup y<br>and bar<br>venues                                                                                                    | your organization, ver<br>nk account. Lastly tu<br>a that are ready to be                                                                                                    | nues, staff<br>rn on the<br>booked                                                      | Address Line 2                                                                                                    |                                                                                                    |                                                                                                    |                                                                                                    |                          |                                                                                                    |                                                                                                    |                                                                                                    |
|                                                                                                    |                                                                                                    |                                                                                                    |                                                                                         |                                                                                                    |                                                                                                    | ×                                                                                                    |                                                                                                    |                          |                                                                                                    |                                                                                                    |                                                                                                    |
| M                                                                                                    | Ē                                                                                                    | Organization                                                                                                    | 1                                                                                       | Address Line 3                                                                                                    |                                                                                                    |                                                                                                    |                                                                                                    |                          |                                                                                                    |                                                                                                    |                                                                                                    |
|                                                                                                    | 8 <b>11</b> 1                                                                                                    | organization                                                                                                    |                                                                                         |                                                                                                    |                                                                                                    | ×                                                                                                    |                                                                                                    |                          |                                                                                                    |                                                                                                    |                                                                                                    |
| Ē                                                                                                    | Ā                                                                                                    | Venues                                                                                                    | ~ >                                                                                     | Country*                                                                                                    | City*                                                                                                    |                                                                                                    |                                                                                                    |                          |                                                                                                    |                                                                                                    | 1                                                                                                    |
| đ                                                                                                    | <b>\$</b>                                                                                                    | Facilities                                                                                                    | ~                                                                                       | United Kingdom                                                                                                    | London                                                                                                    |                                                                                                    |                                                                                                    |                          |                                                                                                    |                                                                                                    | I                                                                                                    |
|                                                                                                    | :::                                                                                                    | Staff                                                                                                    | ~                                                                                       | Postal Code*                                                                                                    |                                                                                                    |                                                                                                    |                                                                                                    |                          |                                                                                                    |                                                                                                    | I                                                                                                    |
| (ÿ)                                                                                                    | •••                                                                                                    |                                                                                                    |                                                                                         | n14d5 ×                                                                                                    |                                                                                                    |                                                                                                    |                                                                                                    |                          |                                                                                                    |                                                                                                    | I                                                                                                    |
| ÷                                                                                                    | <u>ß</u>                                                                                                    | Bank Account                                                                                                    | ~                                                                                       | Email*                                                                                                    |                                                                                                    |                                                                                                    |                                                                                                    |                          |                                                                                                    |                                                                                                    | I                                                                                                    |
| - 473<br>                                                                                                    | ۲                                                                                                    | Go Live                                                                                                    | ~                                                                                       | devtest10@mailinator.com                                                                                                    |                                                                                                    | ×                                                                                                    |                                                                                                    |                          |                                                                                                    |                                                                                                    | I                                                                                                    |
|                                                                                                    |                                                                                                    |                                                                                                    |                                                                                         | Phone Number*                                                                                                    |                                                                                                    |                                                                                                    |                                                                                                    |                          |                                                                                                    |                                                                                                    | I                                                                                                    |
|                                                                                                    |                                                                                                    |                                                                                                    |                                                                                         | +44 0744453357                                                                                                    |                                                                                                    | ×                                                                                                    |                                                                                                    |                          |                                                                                                    |                                                                                                    | I                                                                                                    |
|                                                                                                    |                                                                                                    |                                                                                                    |                                                                                         | Booking Approval Preferences                                                                                                    |                                                                                                    |                                                                                                    |                                                                                                    |                          |                                                                                                    |                                                                                                    | I                                                                                                    |
|                                                                                                    |                                                                                                    |                                                                                                    |                                                                                         | Manually review and approve all b                                                                                                    | ooking requests                                                                                                   |                                                                                                    |                                                                                                    |                          |                                                                                                    |                                                                                                    |                                                                                                    |
|                                                                                                    | -                                                                                                    |                                                                                                    |                                                                                         |                                                                                                    |                                                                                                    | Cancel                                                                                                    | Update Ven                                                                                                    | ue                       |                                                                                                    |                                                                                                    |                                                                                                    |
|                                                                                                    |                                                                                                    |                                                                                                    |                                                                                         |                                                                                                    |                                                                                                    |                                                                                                    |                                                                                                    |                          |                                                                                                    |                                                                                                    |                                                                                                    |
|                                                                                                    |                                                                                                    |                                                                                                    |                                                                                         |                                                                                                    |                                                                                                    |                                                                                                    |                                                                                                    |                          |                                                                                                    |                                                                                                    |                                                                                                    |
|                                                                                                    | •                                                                                                    |                                                                                                    |                                                                                         |                                                                                                    |                                                                                                    |                                                                                                    |                                                                                                    |                          |                                                                                                    |                                                                                                    |                                                                                                    |
| GA                                                                                                    |                                                                                                    | Bethnal Gree                                                                                                    | n Complex                                                                               | ~                                                                                                    |                                                                                                    |                                                                                                    |                                                                                                    |                          |                                                                                                    | <b>#</b> (                                                                                                    | John Doe 🗸                                                                                                    |
| GA                                                                                                    | Pashbo                                                                                                    | Bethnal Gree                                                                                                    | n Complex                                                                               | Apr 2025 To 台 19 May 2025                                                                                                    | Last 7 days Las                                                                                                   | 130 days YTD                                                                                                    |                                                                                                    |                          |                                                                                                    | £ (                                                                                                    | John Doe 🗸                                                                                                    |
| GA                                                                                                    | )<br>Dashbo                                                                                                    | Bethnal Gree<br>oard 🔞                                                                                                    | From 1                                                                                  | Apr 2025 To 📋 19 May 2025                                                                                                    | Last 7 days Las                                                                                                   | t 30 days YTD                                                                                                    |                                                                                                    | Notifica                 | tions                                                                                                    | £ (                                                                                                    | John Doe 🗸                                                                                                    |
| GA                                                                                                    | Dashba                                                                                                    | Bothnal Gree<br>oard @                                                                                                    | n Complex                                                                               | / Apr 2025 To 🗎 19 May 2025                                                                                                    | Last 7 days                                                                                                    | t 30 days YTD                                                                                                    | Revenue 🖲                                                                                                    | Notifica<br>Booking:     | tions<br>s • Messages •                                                                                                    | £ (                                                                                                    | John Doe 🗸                                                                                                    |
| G                                                                                                    | Dashba                                                                                                    | Bothnal Gree<br>oard @                                                                                                    | From 15                                                                                 | Apr 2025 To 🗎 19 May 2025                                                                                                    | Last 7 days Last                                                                                                  | t 30 days YTD                                                                                                    | Revenue                                                                                                    | Notifica<br>Booking:     | tions<br>• Messages •                                                                                                    | £ (                                                                                                    | John Doe 🗸                                                                                                    |
| GA<br>M                                                                                                    | Dashba                                                                                                    | Bethnal Gree<br>oard 😨                                                                                                    | From 15                                                                                 | Apr 2025 To 19 May 2025                                                                                                    | Last 7 days Las                                                                                                   | 130 days YTD<br>130 days 100 D D D D D D D D D D D D D D D D D D                                                                                                    | Revenue                                                                                                    | Notifica<br>Bookings     | tions<br>Messages<br>Regulare Approval<br>New bocking request for factors<br>Complex indoor Braikett                                                                                                    | r Bankotball (full) at<br>ball Court, on Mon 16                                                                                                    | John Doe V<br>C<br>Mark as Read<br>Bothmol Green<br>May 2025 1900 - 2100                                                                                                    |
| GA<br>E                                                                                                    | Dashba                                                                                                    | Bethnal Gree<br>oard @<br>lity Views @                                                                                                    | Prom 15                                                                                 | Apr 2025 To 19 May 2025                                                                                                    | Last 7 days Last<br>1<br>Dento Paper do mor<br>8<br>1<br>1<br>1<br>1<br>1<br>1<br>1<br>1<br>1<br>1<br>1<br>1<br>1 | 130 days YTD<br>20 mDC D mDc D more<br>13 10<br>14 Multipurpose Hall                                                                                                    | Revenue 🗿                                                                                                    | Notifica<br>Booking:     | tions<br>Messages •<br>Regulars Approval<br>New booking request for<br>Complex Indoor Baskett                                                                                                    | e Baskotball (Full) at<br>ball Court, on Mon 18                                                                                                    | John Doe V<br>C<br>Mark as Read<br>Bethnal Green<br>Mary 2025 19:00 - 2:00<br>23 minute apport                                                                                                    |
| GA<br>E                                                                                                    | Dashbo                                                                                                    | Bathnal Gree<br>oard I Ity Views I Ity Views I Ity State Control I Ity Views I Ity State Control I Ity State Control I Ity State | n Complex                                                                               | Apr 2025 To 19 May 2025                                                                                                    | Last 7 days Last                                                                                                  | 30 days YTD<br>D D D D D D T<br>13 18<br>10<br>10<br>10<br>10<br>10<br>10<br>10<br>10<br>10<br>10                                                                                                    | Revenue 🖗                                                                                                    | Notifica<br>Booking:     | tions  5 Messages   Request for Complex Index Paperval  Request for Complex Index Pasket  Request for Pasket  New booking request for                                                                                                    | e Baskotball (Full) at<br>ball Court, on Mon 18<br>e Baskotball (Full) at                                                                                                    | John Doe 🗸<br>C<br>Mark as Read<br>Bothmal Green<br>May 2020 Issoo - 2100<br>23 initiates ago<br>24 Marks as Read<br>Bothmal Green                                                                                                    |
| GA<br>E                                                                                                    | Dashba<br>Facili<br>4<br>2<br>0 C                                                                                                    | Bothnal Gree<br>oard C<br>ity Views C<br>ity Views C<br>its Bedminto                                                                                                    | n Complex                                                                               | Apr 2025 To 19 May 2025                                                                                                    | Last 7 days Last<br>1<br>DOLDARD COLONING<br>8<br>rt 11s Tennis/Netball C                                         | 130 days YTD<br>130 days Dr ID ID Dr ID II<br>13 18 Multipurpose Hall<br>All Activities                                                                                                    | Revenue                                                                                                    | Notifica<br>Bookings     | ttons                                                                                                    | e Basketball (full) an<br>e Basketball (full) an<br>e Basketball (full) an<br>ball Court, on Nan Ni                                                                                                    | John Doe C<br>C<br>Mark as Read<br>Bothroid Green<br>Mary 2025 Riodo - 2020<br>23 minutes ago<br>Mark as Read<br>Bothroid Green<br>Mary 2025 Riodo - 1220<br>Frifol Mary 2025 Riodo - 1220                                                                                                    |
|                                                                                                    | Dashbu<br>Facili<br>4<br>2<br>0<br>0                                                                                                    | Bothnal Gree<br>oard I (1997)<br>Ity Views I (1997)<br>A<br>il. Badminto                                                                                                    | n Complex                                                                               | Apr 2025 To 19 May 2025                                                                                                    | Last 7 days Last<br>1<br>a Con Concernent<br>a Table To Concernent<br>rt 11. Tennis/Netball C                     | X30 days     YTD       130 days     YTD       131 days     Design of allowing the second second                                                                                                    | 1<br>Second Second | Notifica<br>Booking:     | ttons  3 Messages   Messages   Mergenese Approval  New booking request fo Complex indoor Baskett  New booking request fo Complex indoor Baskett  Backing Confirmed                                                                                                    | e Basketball (Full) an<br>Ball Court on Mon K<br>Ball Court on Sat 10                                                                                                    | John Doe C<br>C<br>C<br>Mark as Read<br>Bathrad Green<br>Mary 2025 100:00 - 2100<br>23 minutes app<br>Mark as Read<br>Bathrad Green<br>Mary 2025 10:00 - 1200<br>For 19 Mark as Read                                                                                                    |
|                                                                                                    | Dashbe                                                                                                    | Bothnal Groo<br>oard I<br>lity Views I<br>lity Views I<br>lit Badminto                                                                                                    | n Complex  From 1 15 2 2 1 1 1 1 1 1 2 2 2 2 2 2 2 2 2 2 2                              | 1402 2025         To         19 May 2025           Demonstrate D         19 May 2025         10 monstrate D           28         May 3         10 monstrate D           28         May 3         10 monstrate D           28         May 3         10 monstrate D                                                                                                    | Last 7 days Las                                                                                                   | X30 days     YTD       0 miDic     0 miDic       13     10       0 untt     11       All Activities     1       1     1       13     10       10     1       11     Multipurpose Hall                                                                                                    | 1<br>Bookings by a                                                                                                    | Notifica<br>Bookings     | tions Messages  Messages | e Basketball (full) at<br>Ball Court, an Man Is<br>Ball Court, an Sat 10<br>Ball Court, an Sat 10<br>asketball (full) at Ba                                                                                                    | John Doe C<br>C<br>Mark as Read<br>Bethrad area<br>Bethrad area<br>20 minutes ago<br>20 minutes ago                |
| <ul> <li>▲</li> <li>▲</li> <li>▲</li> <li>▲</li> <li>↓</li> <li>↓</li></ul> | Dashbu<br>Facili<br>4<br>2<br>0<br>0<br>0                                                                                                    | Bathnal Grea<br>oard I ()<br>Ity Views ()<br>Ity Views ()<br>It, Badminto<br>Ag<br>It, Badminto                                                                                                    | n Complex                                                                               | Aqr 2025 To 19 May 2025                                                                                                    | Last 7 days Last<br>1<br>1<br>1<br>1<br>1<br>1<br>1<br>1<br>1<br>1<br>1<br>1<br>1                                 | 130 days YTD<br>130 days O Do Do Do Do To<br>13 18<br>NI Activities<br>13<br>13<br>13<br>13<br>13<br>18<br>10<br>10<br>10<br>10<br>10<br>10<br>10<br>10<br>10<br>10                                                                                                    | 1<br>Bookings by a                                                                                                    | Notifica<br>Bookings     | tions Tequers Approval New booking request for Complex Indoor Bracket Requese Approval New booking request for Complex Indoor Bracket Blocking Confirmed Pargment received for B Bracket Journ                                                                                                    | et Basketball (full) at<br>ball Court, an Man H<br>ball Court, an Sati 10<br>ball Court, an Sati 10<br>ball court, an Sati 10<br>ball court, an Sati 10<br>ball court on Fri 25 Apr 2028 1                                                                                                    | John Doe C<br>C<br>C<br>Mark as Read<br>Bethnol oreon<br>John John Zoo 2000<br>20 Mark as Read<br>Bethnol oreon<br>Mark as Read<br>Bethnol oreon<br>Kark as Read<br>Fir 00 May 2025 10:27<br>C<br>Mark as Read<br>Fir 00 May 2025 10:27<br>Fir 15 Apr 2025 -1340                                                                                                    |
| <ul> <li>▲</li> <li>▲</li> <li>▲</li> <li>▲</li> <li>▲</li> <li>▲</li> <li>↓</li> <li>↓</li></ul> | Book<br>2<br>1<br>0<br>Utiliz                                                                                                    | Bathnal Groo<br>oard I<br>Ity Views I<br>Ity Views I<br>It, Badminto<br>A<br>It, Badminto                                                                                                    | n Complex                                                                               | 20 May 3<br>20 May 3<br>20 May 3<br>20 May 3<br>20 May 3<br>20 May 3<br>20 May 3                                                                                                    | Last 7 days Last                                                                                                  | 130 days     YTD       130 days     YTD       13     10       14. Multipurpose Hall                                                                                                    | 1     Revenue       1     Bookings by a                                                                                                    | Notifica<br>Booking      | tions                                                                                                    | e Basketball (Full) at<br>e Basketball (Full) at<br>ball Court, an Man It<br>ball Court, an Sat 19<br>asketball (Full) at<br>e Sasketball (Full) at<br>e Basketball (Full) at<br>e Basketball (Full) at                                                                                                    | John Doe 🖌<br>C<br>C<br>Marks a Read<br>Bethrad Green<br>Mark as Read<br>Sethrad Green<br>Mark 2025 10:00 - 12:00<br>Fri 60 Hary 2025 00:00 - 12:00<br>Fri 60 Hary 2025 00:00<br>Fri 60 Hary 2025 00:00<br>Fri 60 Apr 2025 00:00<br>Fri 62 Apr 2025 00:01<br>Fri 62 Apr 2025 00:01<br>Fri 63 Apr 2025 00:01<br>Fri 64 Apr 2025 00:01<br>Fri 64 Apr 2005 00<br>Fri 64 Apr 2005 00<br>Fri 64 Apr 2005 00<br>Fri 64 Apr 2005 00<br>Fri 64 Apr 2005 00<br>Fri 64 Apr 2005 00<br>Fri 64 Apr 2005 00<br>Fri 64 Apr 2005 00<br>Fri 64 Apr 2005 00<br>Fri 64 Apr 2005 00<br>Fri 64 Apr 2005 00<br>Fri 64 Apr 2005                                                                                                    |
| <ul> <li>▲</li> <li>▲</li> <li>▲</li> <li>▲</li> <li>▲</li> <li>↓</li> <li>↓</li></ul>                                                                                                    | Dashba<br>Facili<br>4<br>2<br>0<br>0<br>0<br>0<br>0<br>0<br>0<br>0<br>0<br>0<br>0<br>0<br>0<br>0<br>0<br>0<br>0<br>0                                                                                                    | Bothnal Groo<br>oard I<br>Ity Views I<br>Its Batminto<br>A<br>Its Batminto                                                                                                    | n Complex                                                                               | Apr 2025 To ☐ 19 May 2025<br>Distribution Distribution Distribution<br>38 May 3<br>28 May 3<br>29 May 3<br>29 May 3<br>29 May 3<br>29 May 3<br>20 May 3                                                                                                    | Last 7 days Last<br>1<br>D Last 7 days Last<br>0<br>0<br>0<br>0<br>0<br>0<br>0<br>0<br>0<br>0<br>0<br>0<br>0      | X30 days     YTD       13     10       13     10       13     18       14.     Multipurpose Hall                                                                                                    | 1 Bookings by J                                                                                                    | Notifica<br>Booking      | tions  a  Messages  Requere Approval  New booking request fo Complex Indeor Brackett  Blocking Confirmed  Proyment received for B  Indoor Bracketball Court  Requere Approval  New booking request fo Complex Indeor Brackett  Requered Approval  New booking request fo Complex Indeor Brackett                                                                                                    | e Baskettal (ful) at B<br>Reserved to the second second secon | John Doe 🕹                                                                                                    |
|                                                                                                    | Dashbu     Facili     4     2     0     0     0                                                                                                    | Bethnal Gree<br>oard P<br>Ity Views P<br>It Badminto<br>dags P<br>It Badminto                                                                                                    | n Complex<br>From ☐ 15<br>2<br>2<br>2<br>2<br>2<br>2<br>2<br>2<br>2                     | Apr 2025     To     19 May 2025     To     19 May 2025     May 3     May 3     May 3     May 3     May 3     May 3     May 3     May 3     May 3     May 3     May 3     May 3                                                                                                    | Last 7 days Last                                                                                                  | 130 days         YTD           13         10           13         18           13         18           14         Multipurpose Hall           1         1           13         18           1         1           13         18           1         1           13         18           14         Multipurpose Hall           13         18           14         Multipurpose Hall                                                                                                    | Bookings by                                                                                                    | Notifica<br>Booking<br>D | tions                                                                                                    | e Resketball (full) of a Resketball (full) of a Resketball (full) of    | John Doe C<br>C<br>C<br>C<br>C<br>C<br>C<br>C<br>C<br>C<br>C<br>C<br>C<br>C<br>C<br>C<br>C<br>C<br>C                                                                                                    |
|                                                                                                    | Comparison of the second second | Bothnal Gree<br>oard<br>Ity Views<br>L DODOD<br>A<br>L Badminto<br>A<br>L Badminto<br>A<br>C<br>A<br>C<br>A<br>C<br>A<br>C<br>A<br>C<br>A<br>C<br>A<br>C<br>A<br>C<br>A<br>C<br>C                                                                                                    | n Complex<br>Frem ☐ 15<br>2<br>2<br>2<br>2<br>2<br>2<br>2<br>2<br>2<br>2<br>2<br>2<br>2 | Apr 2025     To     19 May 2025     To     19 May 2025     20     21     May 3     May 3     May 3     May 3     May 3     May 3     May 3     May 3     May 3     May 4     May 4 | Last 7 days Last                                                                                                  | 130 days         YTD           13         10         0         0         0         0         0         0         0         0         0         0         0         0         0         0         0         0         0         0         0         0         0         0         0         0         0         0         0         0         0         0         0         0         0         0         0         0         0         0         0         0         0         0         0         0         0         0         0         0         0         0         0         0         0         0         0         0         0         0         0         0         0         0         0         0         0         0         0         0         0         0         0         0         0         0         0         0         0         0         0         0         0         0         0         0         0         0         0         0         0         0         0         0         0         0         0         0         0         0         0         0         0 <t< th=""><th>Bookings by A</th><th>Notifica<br/>Booking</th><th>ttons</th><th>P Basketball (full) at<br/>P Basketball (full) at<br/>Basketball (full) at Ba<br/>Basketball (full) at Ba<br/>Basketball (full) at Ba<br/>Basketball (full) at Ba<br/>Basketball (full) at Ba<br/>Basketball (full) at Ba<br/>Basketball (full) at Ba<br/>Basketball (full) at Ba<br/>Basketball (full) at Ba<br/>Basketball (full) at Ba<br/>Basketball (full) at Ba</th><th>John Doe C<br/>C<br/>C<br/>Market as Read<br/>Bethrad dreen<br/>Marky 2025 10:00 - 20:00<br/>23 minutes app<br/>Market as Read<br/>Bethrad dreen<br/>Market as Read<br/>Bethrad dreen<br/>Market as Read<br/>Beth</th></t<> | Bookings by A                                                                                                    | Notifica<br>Booking      | ttons                                                                                                    | P Basketball (full) at<br>P Basketball (full) at<br>Basketball (full) at Ba<br>Basketball (full) at Ba<br>Basketball (full) at Ba<br>Basketball (full) at Ba<br>Basketball (full) at Ba<br>Basketball (full) at Ba<br>Basketball (full) at Ba<br>Basketball (full) at Ba<br>Basketball (full) at Ba<br>Basketball (full) at Ba<br>Basketball (full) at Ba                                                                                                    | John Doe C<br>C<br>C<br>Market as Read<br>Bethrad dreen<br>Marky 2025 10:00 - 20:00<br>23 minutes app<br>Market as Read<br>Bethrad dreen<br>Market as Read<br>Bethrad dreen<br>Market as Read<br>Beth |

## **2. Managing Bookings**

Step 1: View and Manage Bookings

- Calendar View: Access the calendar to see all upcoming bookings.
- Booking Details: Click on individual bookings for customer information.
- Approve or Decline: Manage pending bookings directly from the dashboard.

| G٩  | Ç     | Bethnal Green Complex v |                            |                           | 单 🜘 John Doe 🗸       |
|-----|-------|-------------------------|----------------------------|---------------------------|----------------------|
|     | Mono  | day, 19 May, 2025       | + Fri 16 + Sat 17 + Sun 18 | + Thu 22                  |                      |
| Ê   |       | Badminton Court         | Multi-Purpose Classroom    | Indoor Basketball Court   | Tennis/Netball Court |
| Ē   | 15:00 | Closed                  |                            | Closed                    |                      |
|     | 16:00 | Closed                  | Full Available             | Closed                    | Full Analable        |
| 184 | 17:00 | Closed                  | Full Available             | Closed                    | Full Available       |
| ŝ   | 18:00 | Closed                  | Full Available             | Closed                    | Full Available       |
|     | 19:00 | Closed                  | Full Available             | 19:00 - Awaiting Approval | Full Available       |
|     | 20:00 | Closed                  | Full Available             | Mike Jordan               | Full Available       |
|     | 21:00 | Closed                  | Full Analabie              | ✓ Approve                 | Full Available       |
|     | 22:00 | Closed                  | Closed                     | S Decline                 | Closed               |
|     |       | Closed                  | Closed                     | Closed                    | Closed               |

#### Step 2: Communicate with Customers

- Messaging: Use the built-in messaging system for customer interactions.

| G٩       | Bethnal Green Complex 🗸                        |                      |                | 🗳 💽 John Doe 🗸           |
|----------|------------------------------------------------|----------------------|----------------|--------------------------|
|          | ← Booking Details                              |                      | Accept Decline | Chat with<br>Mike Jordan |
| M        | Details                                        |                      |                |                          |
|          | ID                                             | Status               | Date           |                          |
| 曲        | bkda973e29                                     | Awaiting Approval    | 19 May 2025    |                          |
|          | Venue                                          | Activity             | Start          |                          |
|          | Bethnal Green Complex                          | Basketball           | 19:00          |                          |
| Ē        | Facility                                       | Size                 | End            |                          |
|          | Indoor Basketball Court                        | Full Court           | 21:00          |                          |
|          | Price                                          | Block Booking Id     |                |                          |
| 1.1      | GBP 80.00                                      | N/A                  |                |                          |
|          |                                                |                      |                |                          |
| <u>ي</u> | Timeline                                       |                      |                |                          |
|          |                                                |                      |                |                          |
|          | Slot reserved by customer<br>19 May 2025 15:52 |                      |                |                          |
|          |                                                |                      |                |                          |
|          | Booking request submitted by customer          | for approval         |                |                          |
|          | 19 May 2025 15:53                              |                      |                |                          |
|          |                                                |                      |                |                          |
|          |                                                |                      |                |                          |
|          | Payment                                        |                      |                |                          |
|          | Total Fees Inc                                 | luded Credit Applied | Amount Paid    |                          |
|          | PD 00 00 000 000 000 000 000 000 000 000       | 000.0.00             | 000.00.00      | Write a message here     |
|          |                                                |                      |                |                          |

Step 3: Reporting and Analytics

- Revenue Reports: Generate reports to track income.

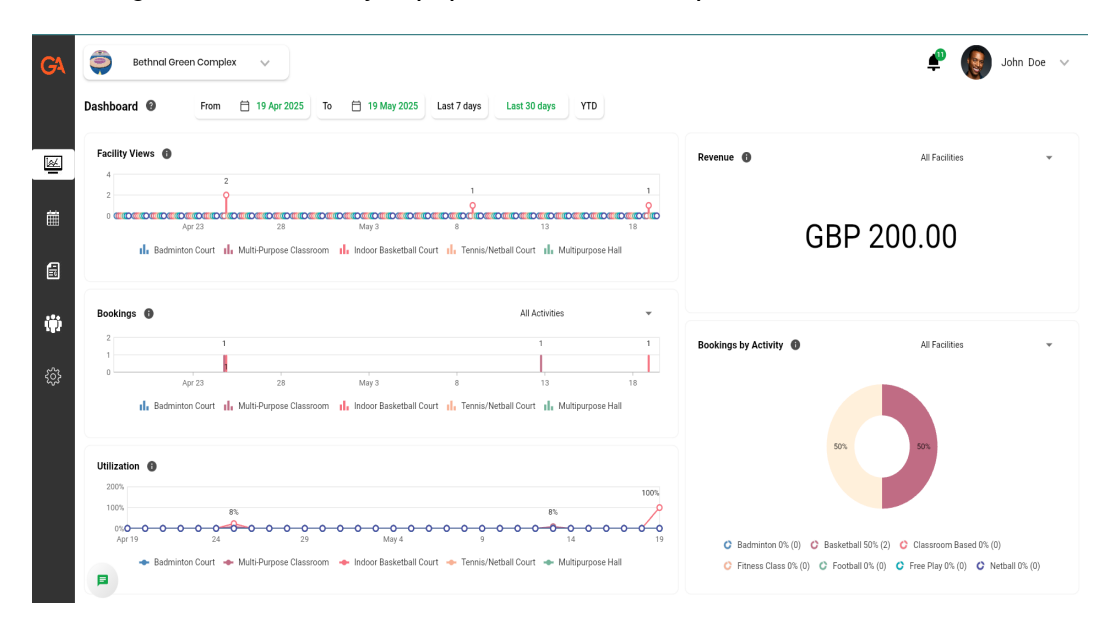

- Usage Statistics: Analyze popular facilities and peak times.

### **(ID)** 3. Integrating Booking Links into Your School's Website

Step 1: Booking Link

- Customers can book your facilities directly via our SEO-optimized booking platform.

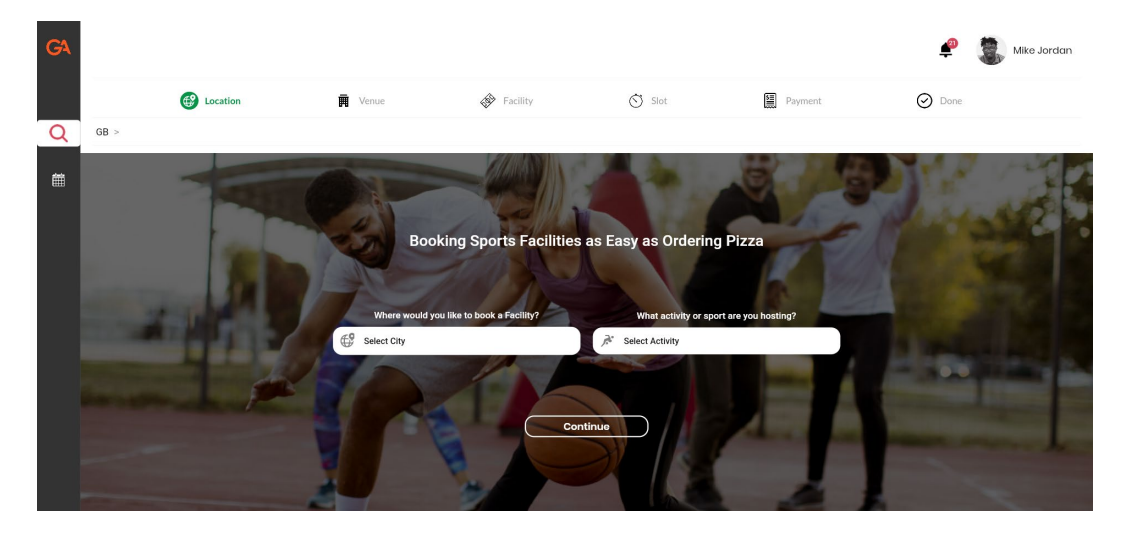

| GA |                       |                                                                                  |              |          |           |                                                                                                  | £      | ike Jordan Mike Jordan |
|----|-----------------------|----------------------------------------------------------------------------------|--------------|----------|-----------|--------------------------------------------------------------------------------------------------|--------|------------------------|
|    | 🧭 ı                   | ocation                                                                          | Venue        | Facility | Slot Slot | Payment                                                                                          | 🕗 Done |                        |
| Q  | GB > London > Basketb | all >                                                                            |              |          |           |                                                                                                  |        |                        |
| 餔  | Select a Venue        |                                                                                  |              |          |           |                                                                                                  |        |                        |
|    |                       | Request Booking<br>In2sports Canary Wharf<br>40 Harbord Square, Wood V<br>E149qh | ,<br>Aharf   | Ē        |           | Book Instanty           Canary Wharf Community School           10 Wharf street           e34216 |        | Ō                      |
|    | Returns               | Book Instantly<br>Saracens High School S<br>Corner Mead<br>With 4AS              | ports Centre | Ē        |           | Request Booking<br>Bethnal Green Complex<br>34 Angland road<br>145                               |        | Ē                      |
|    |                       | Book Instantly<br>Hackney New School<br>234 brick Iane road<br>n15sb             |              | Ō        |           | Request Booking<br>Harris School Battersea<br>123 Battersea Road<br>se 1201                      |        | Ō                      |

Step 2: Add Booking Link to Website

- Website Access: Log in to your school's CMS.
- Insert Link: Add a 'Book Now' button or hyperlink.
- Highlight Availability: Show available times and promotions.

#### **4.** Promoting Your Facilities

Step 1: Booking QR Code:

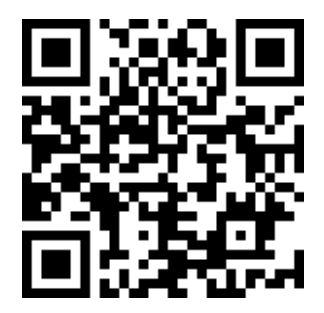

- We will send you a banner with a QR code for people to scan and book your facilities

Step 2: Utilize Social Media and Newsletters

- Social Media: Share posts with promotions.
- Newsletters: Include booking links in newsletters.

Step 3: Engage with the Community

- Open Days: Showcase facilities.
- Partnerships: Work with local clubs to promote usage.

Step 4: Integrate with our Connect App

GAGAMEON ACTIVE

- We will market your facilities on our Connect App, allowing users to book your facilities directly through the <u>app</u>

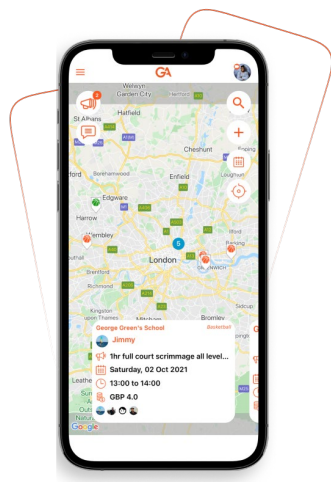

## **&** Support and Assistance

If you require further assistance or have any questions:

- Email: Gerald.asante@gameonactive.co.uk

Our team is here to help you make the most of GameOn Active Operate and ensure your facilities are fully utilized.

#### Video Guides:

- 1. How to Create an Account: Watch Here
- 2. Adding Your Organization: <u>Watch Here</u>
- 3. Adding Your Venues: <u>Watch Here</u>
- 4. Adding Your Facilities: <u>Watch Here</u>

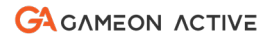